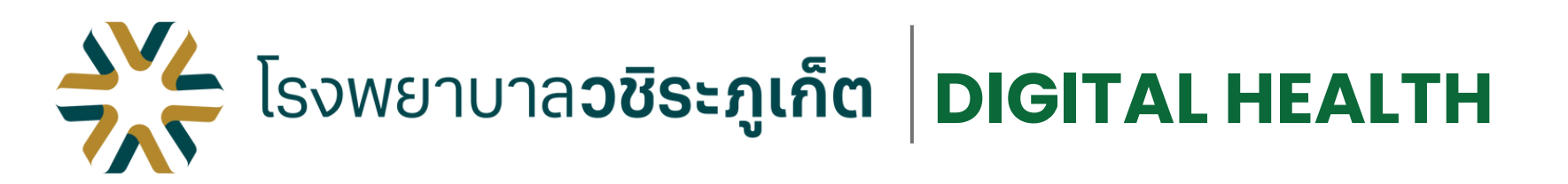

# การเตรียมความพร้อมในการดำเนินงาน ใบส่งตัวอิเล็กทรอนิกส์ (ใบรีเฟอร์) สำหรับแพทย์

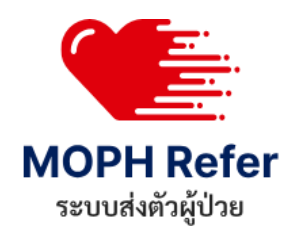

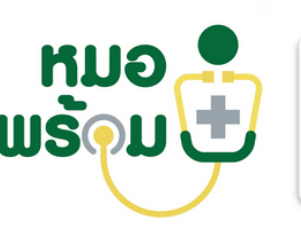

MOPH Certificate

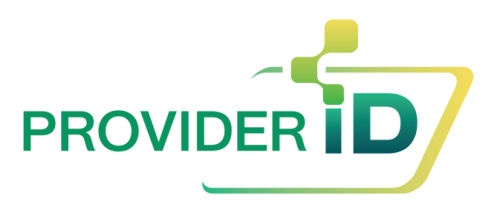

# **NOPH Refer**

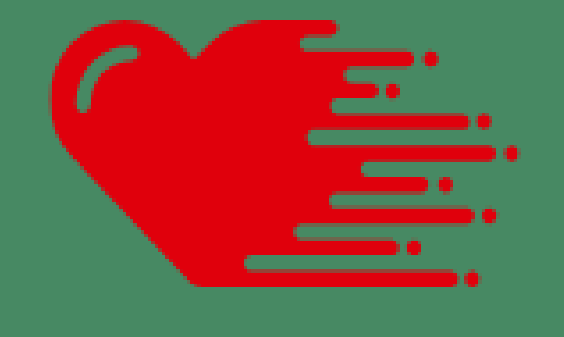

**MOPH Refer** ระบบส่งตัวผู้ป่วย

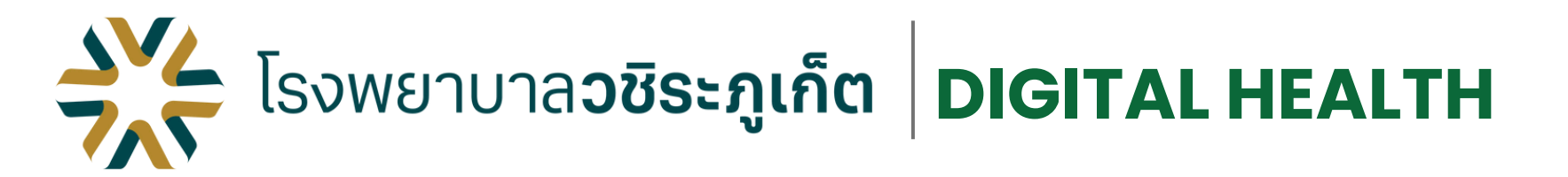

## 1 แพทย์ลงทะเบียน Provider ID

### https://provider.id.th/

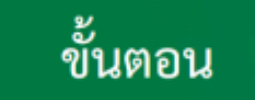

ขั้นตอนการลงทะเบียนบุคลากรทางการแพทย์ เพื่อเข้าสู่ระบบ Provider ID

- 1 คลิก "ลงทะเบียน Provider ID"
- (2) กรอกข้อมูลของท่านให้ครบถ้วน และคลิก "ลงทะเบียน"
- (3) กรณีข้อมูลตรงกับฐานข้อมูลหน่วยบริการของท่าน ได้รับการอนุมัติทันที (กรณีข้อมูลไม่ตรง กรุณาติดต่อผู้ดูแล หน่วยบริการ)
- (4) สร้างบัญขีผู้ใช้งานเพื่อออกใบรับรองแพทย์อิเล็กทรอนิกส์ "สำเร็จ"

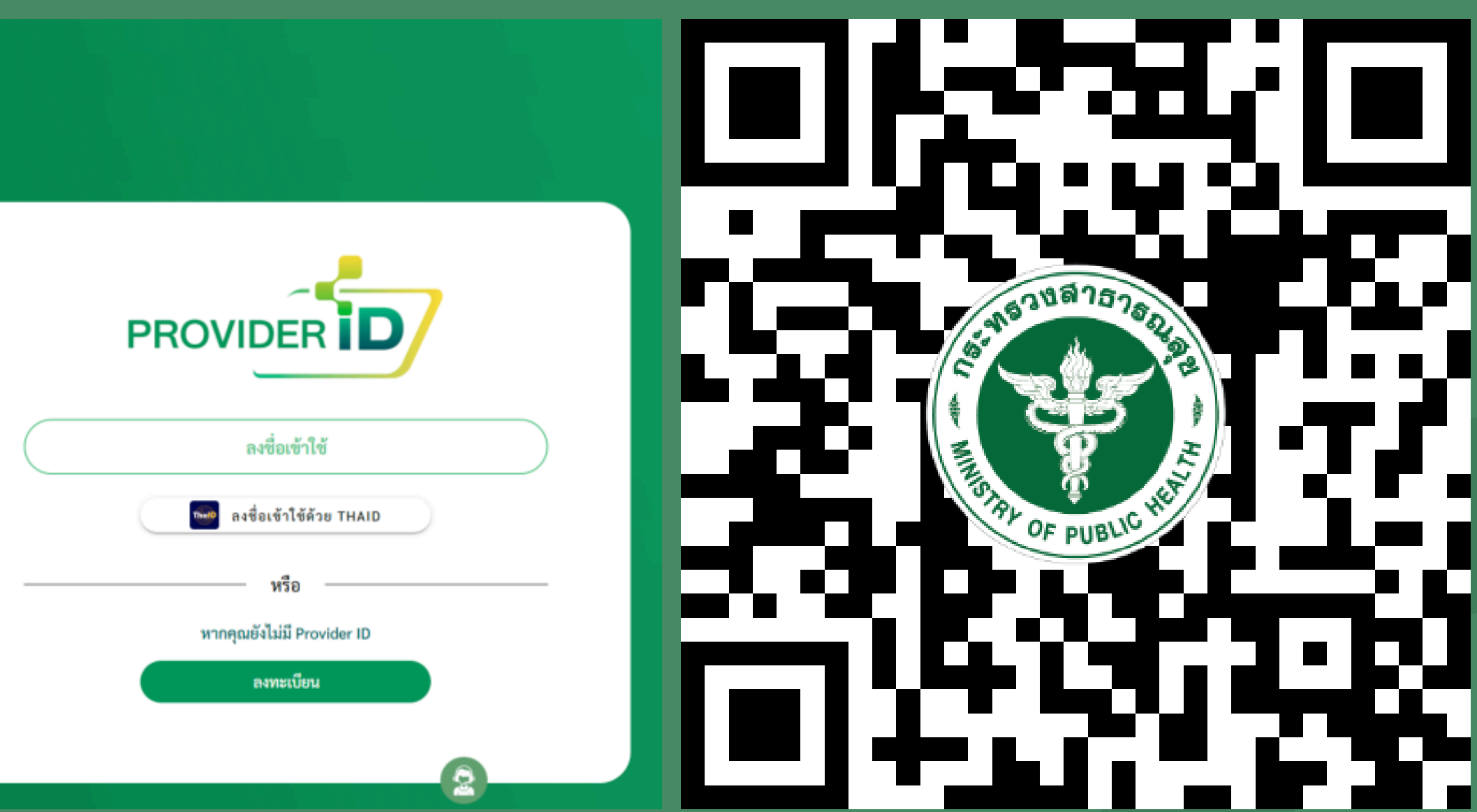

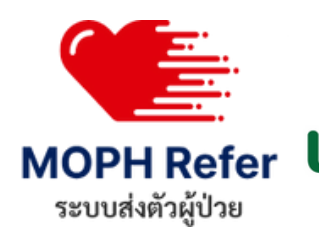

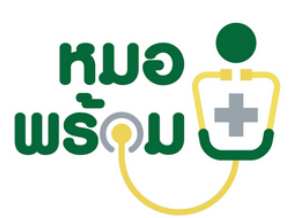

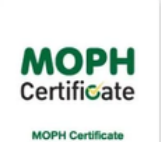

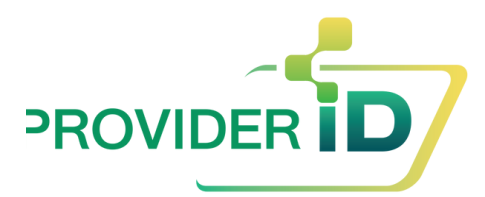

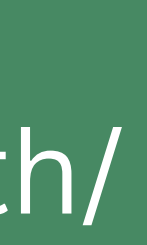

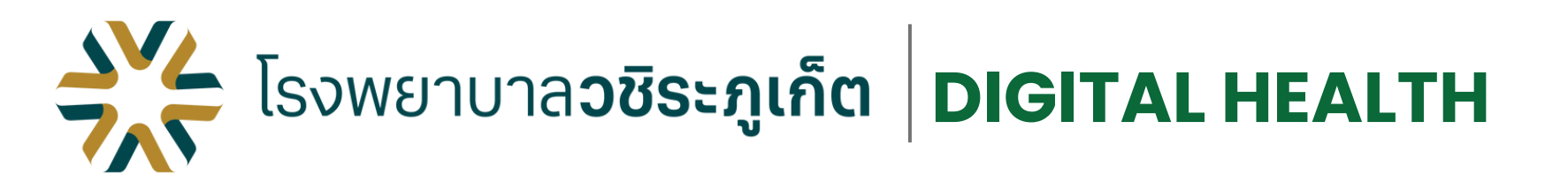

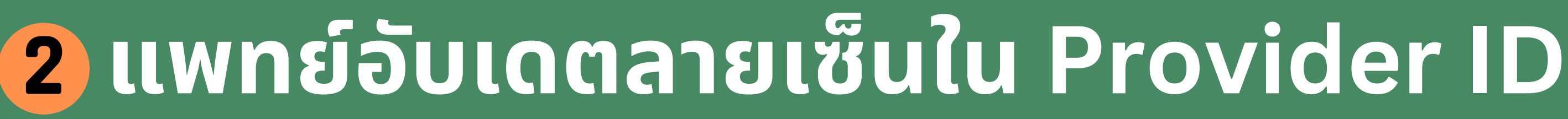

#### ทารเพิ่มลายมือซื่อ Digital Signature

#### 7 วิชาชีพที่สามารถเพิ่ม Digital Signature

- 1. แพทย์
- 2. ทันตแพทย์
- 3. เทคนิคการแพทย์
- 4. เภสัชกร
- 5. พยาบาลวิชาซีพ
- 6. แพทย์แผนไทย
- 7. นักกายภาพบำบัด

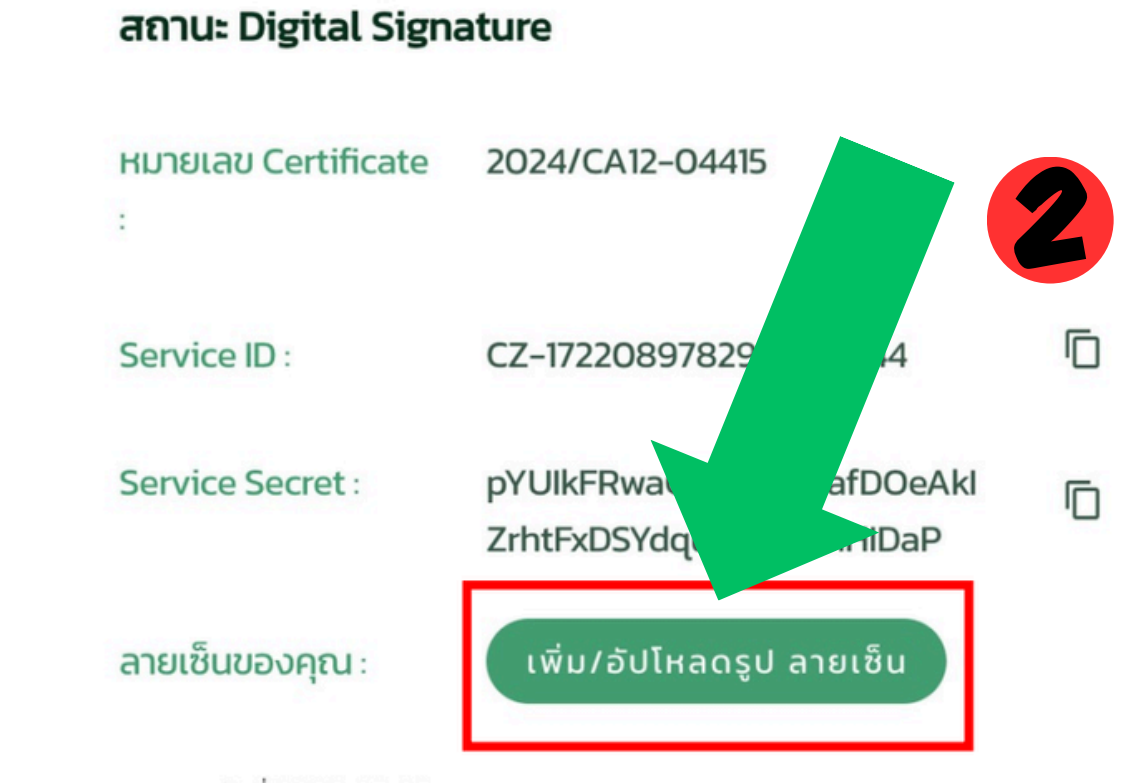

หมดอายุวันที่ 2026-07-27

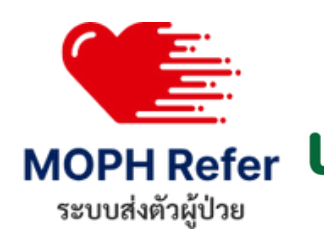

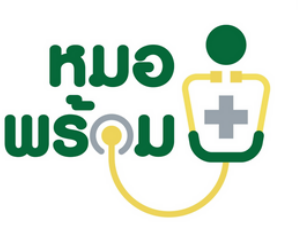

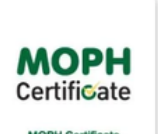

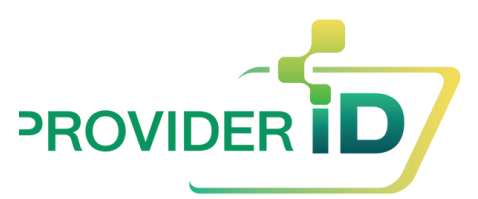

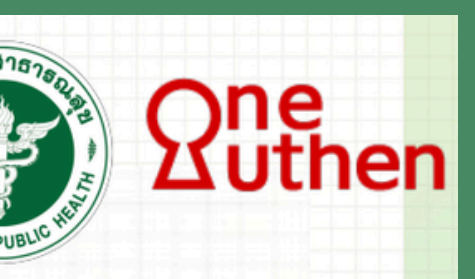

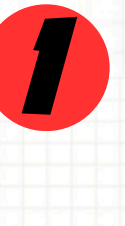

### Login เข้าระบบ **ProviderID**

### อับโหลดรูปลายเซ็น หรือใช้ Tablet / Smartphone ที่มีปากกาสร้างลายเซ็น

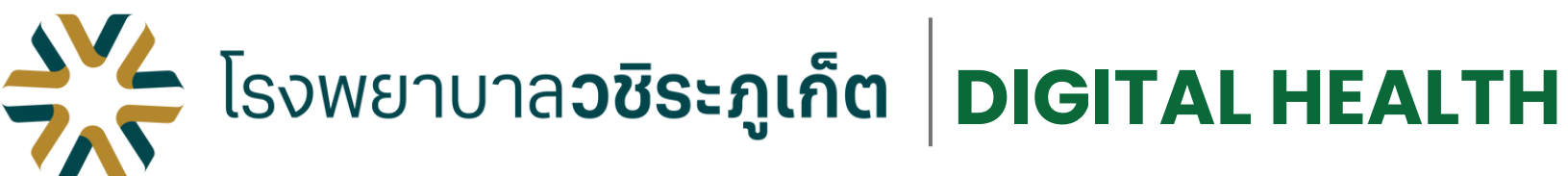

## ทารเพิ่มลายมือซื่อ Digital Signature

### กรณีเซ็นด้วยปากกาแบบดิจิทัล

Ē

Ē

#### สถานะ Digital Signature

| หมายเลข Certificate | 2024/CA12-04415                                      |
|---------------------|------------------------------------------------------|
|                     |                                                      |
| Service ID :        | CZ-172208978290232164                                |
| Service Secret :    | pYUlkFRwaGiQTtfSLoafDOeAk<br>ZrhtFxDSYdqublykDuhHlDa |

ลายเซ็นของคุณ

หมดอายุวันที่ 2026-07-27

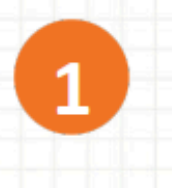

ไปที่สถานะ Digital Signature > ทดปุ่ม เพิ่ม/อัปโหลดรูปลายเซ็น

เพิ่ม/อัปโหลดรูป ลายเซ็น

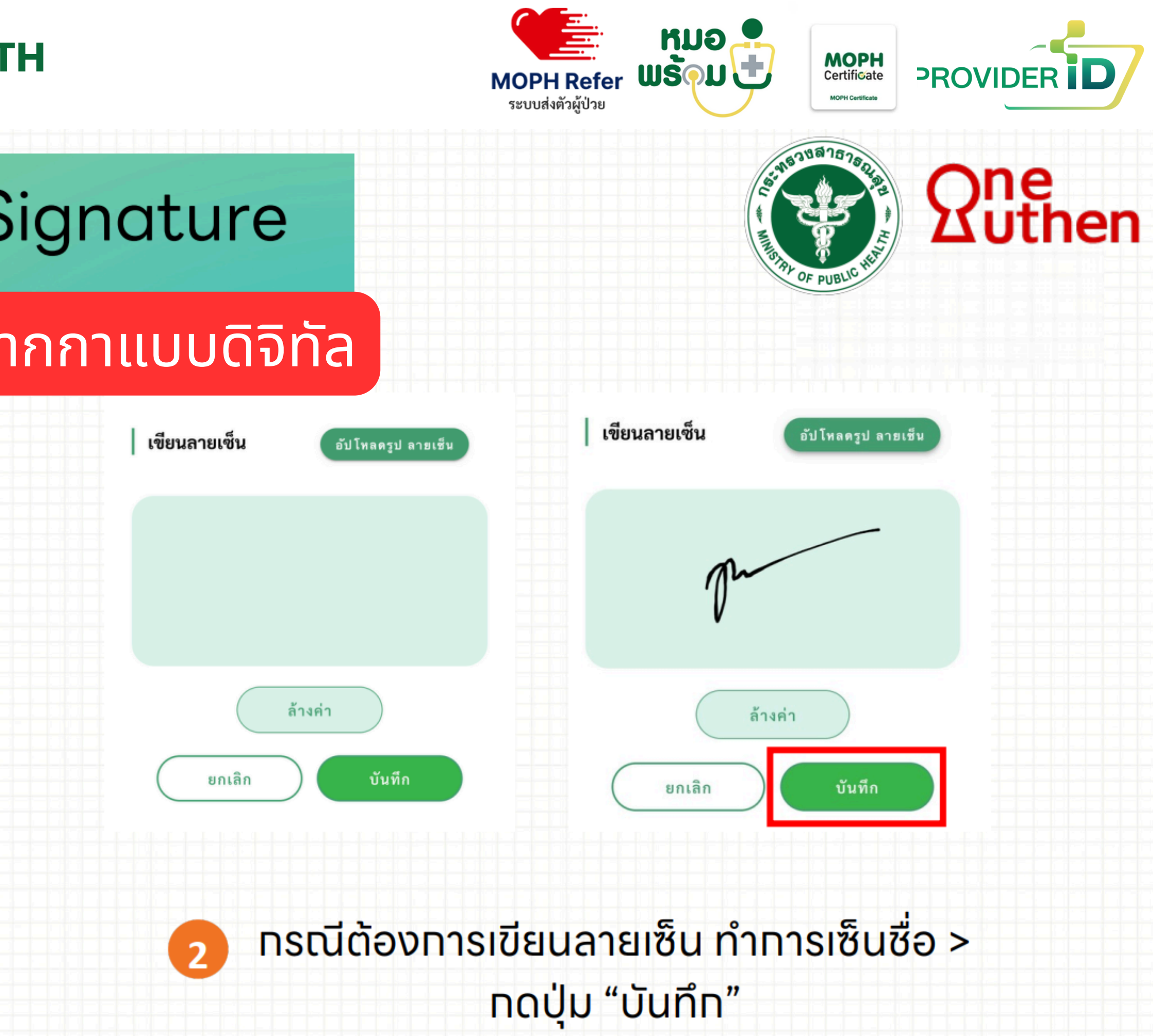

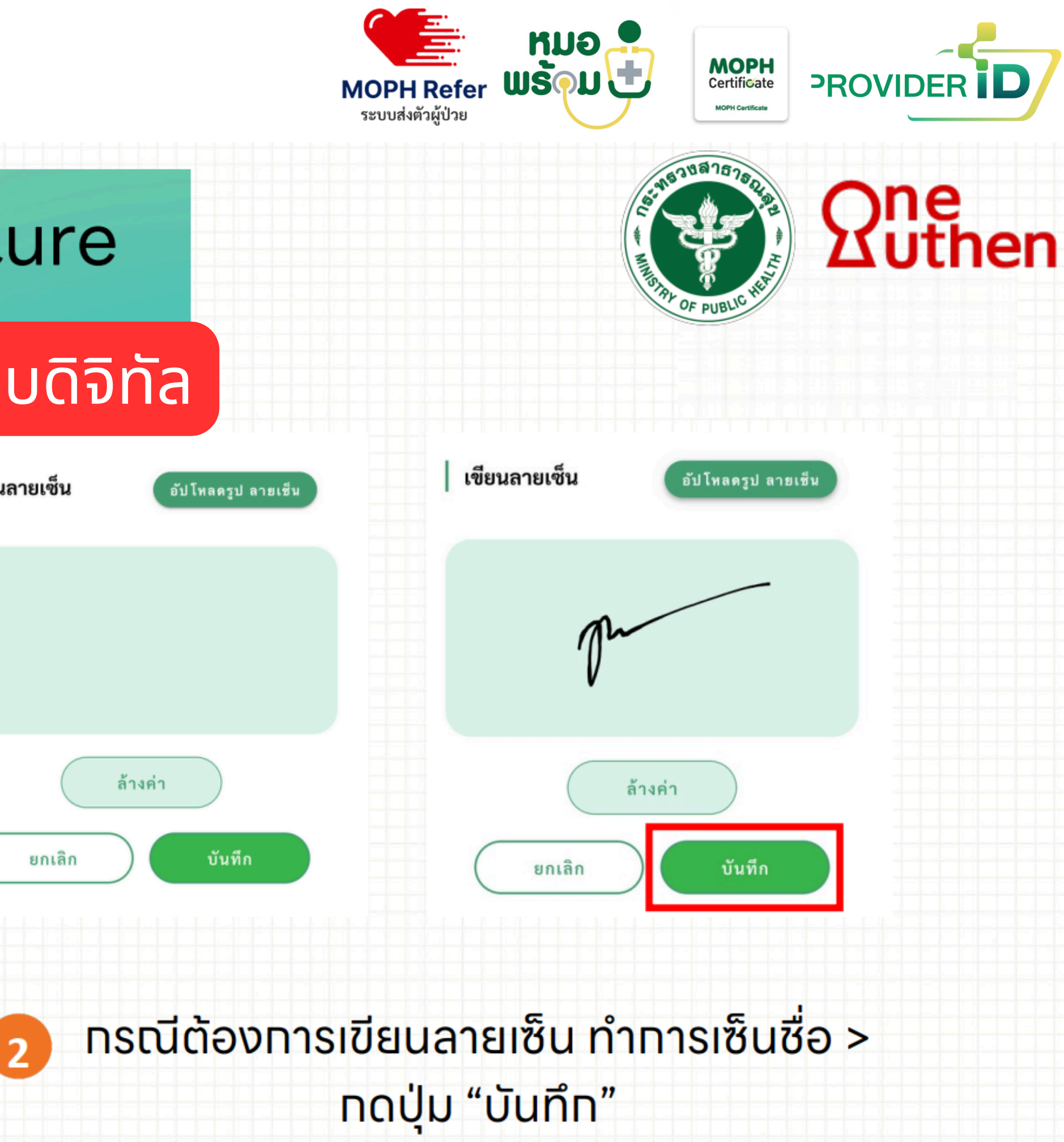

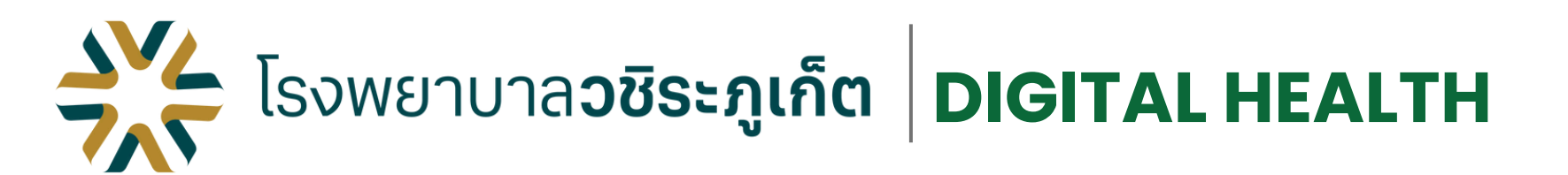

## การเพิ่มลายมือซื่อ Digital Signature

## กรณีอับโหลดรูปลายเซ็น

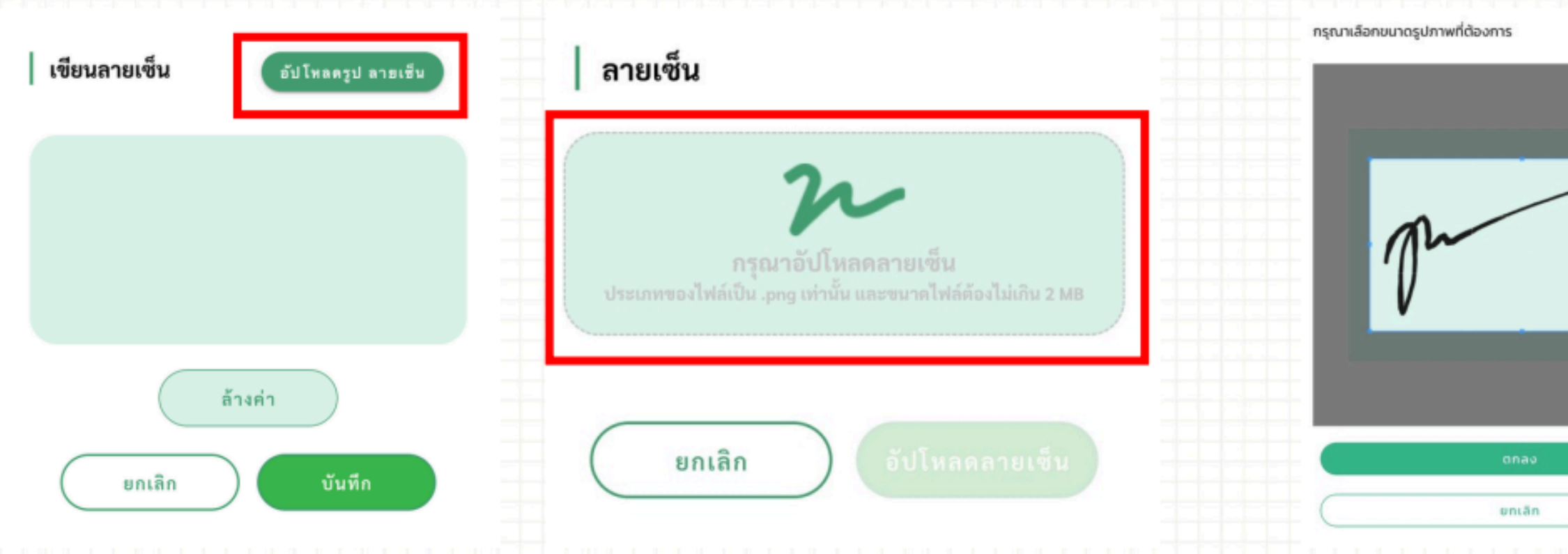

ุทรณีต้องทารอัปโหลดรูปลายเซ็น > ทดปุ่ม "อัปโหลดรูป ลายเซ็น" > ทำทารอัปโหลดรูป

3

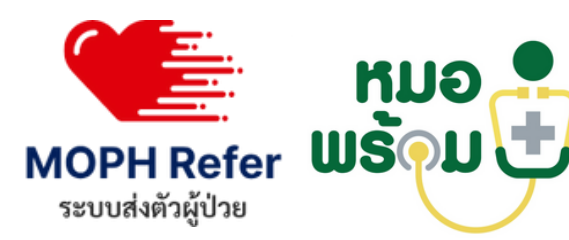

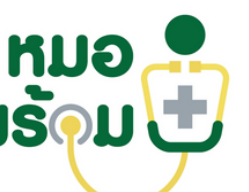

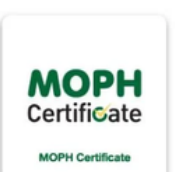

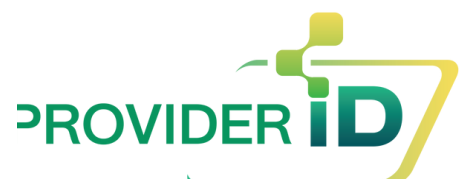

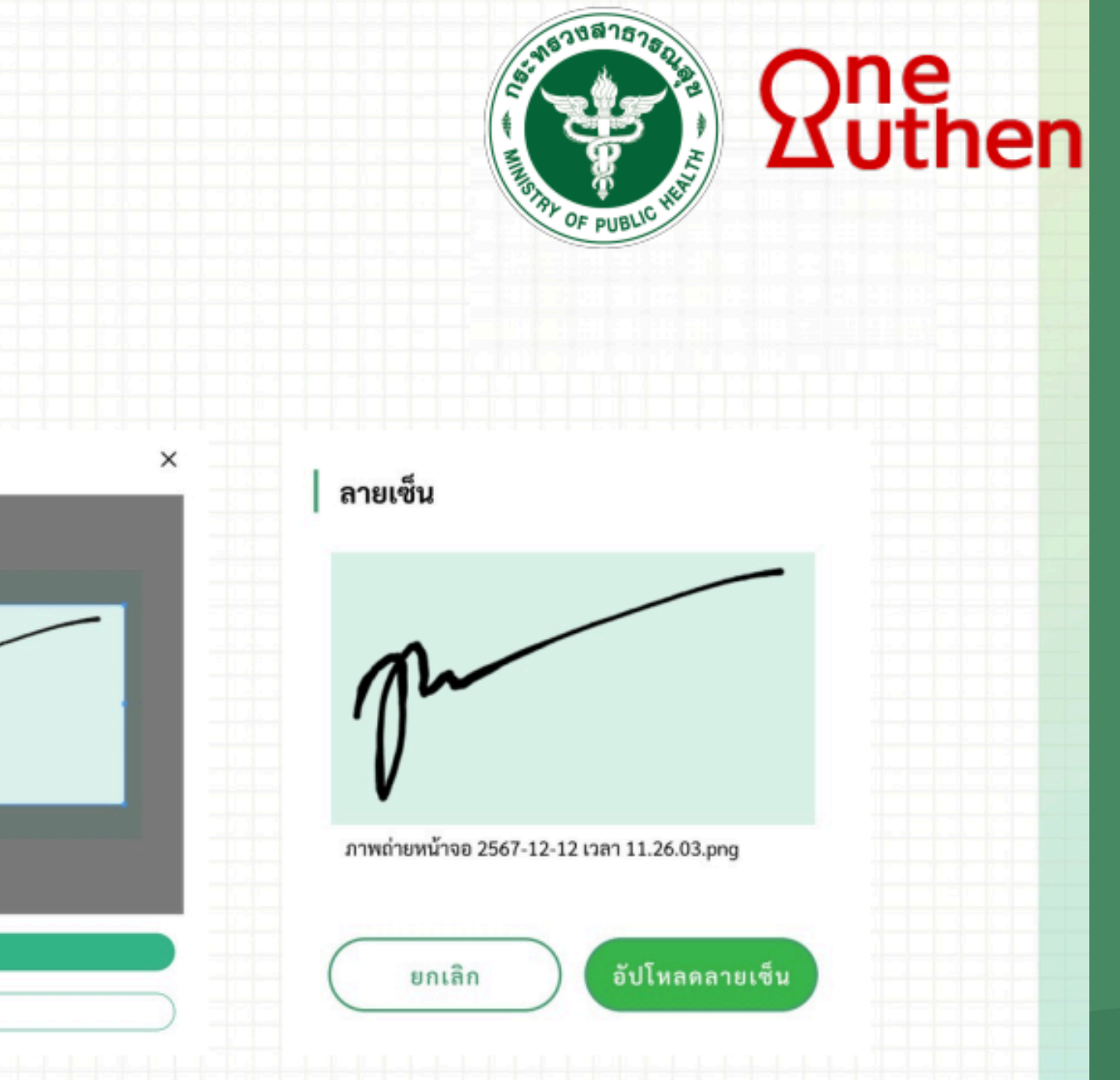

#### ปรับขนาดรูปที่ต้องทาร > ทดปุ่ม "อัปโหลดลายเซ็น"

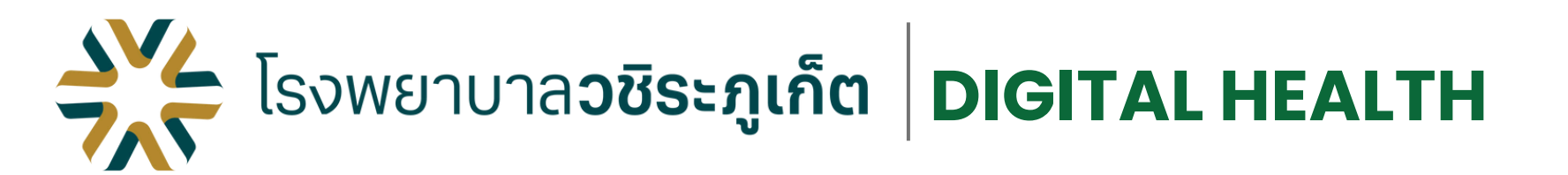

## การเพิ่มลายมือซื่อ Digital Signature

#### การตรวจสอบและแก้ไข

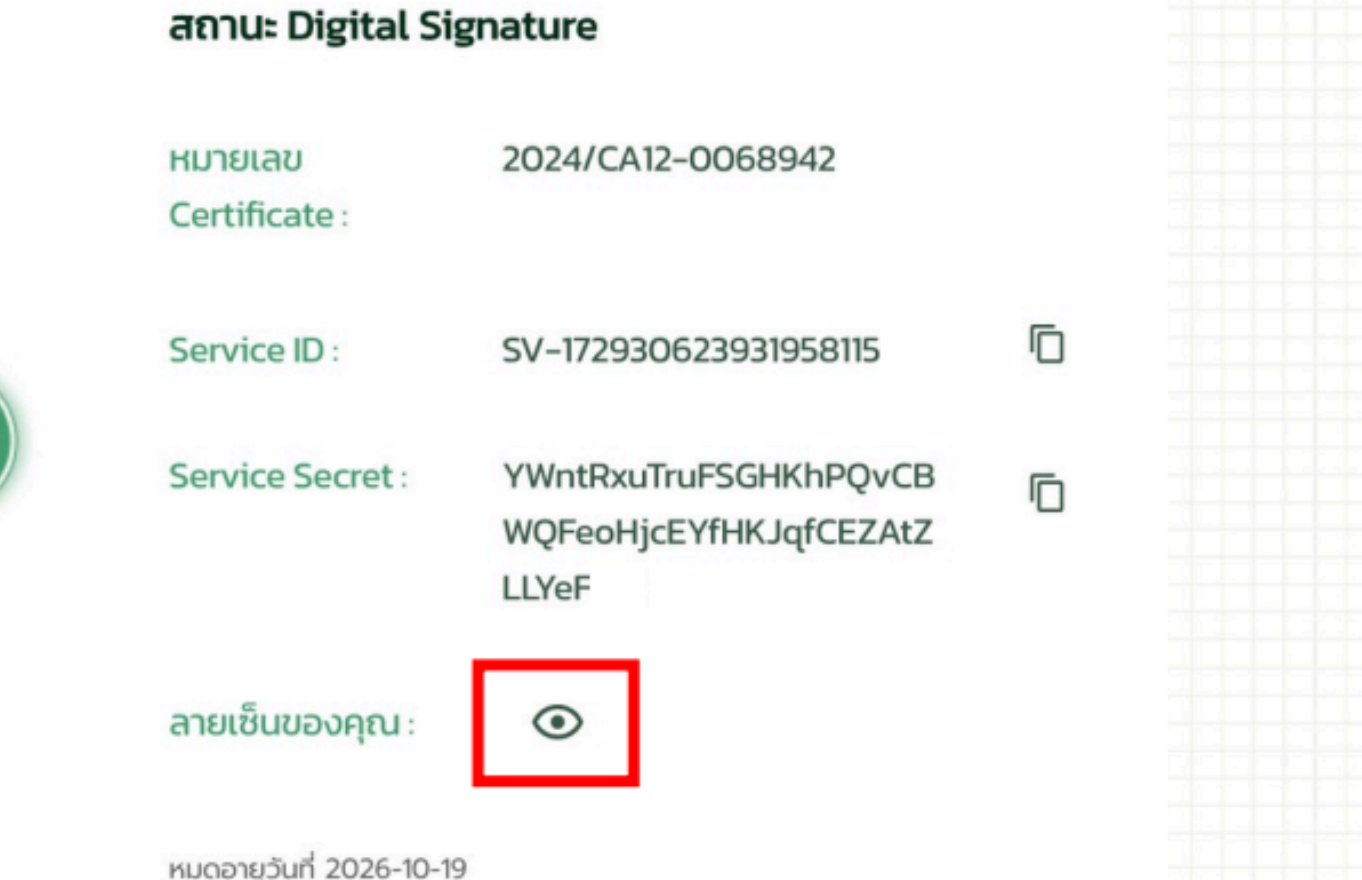

ลายเซ็น

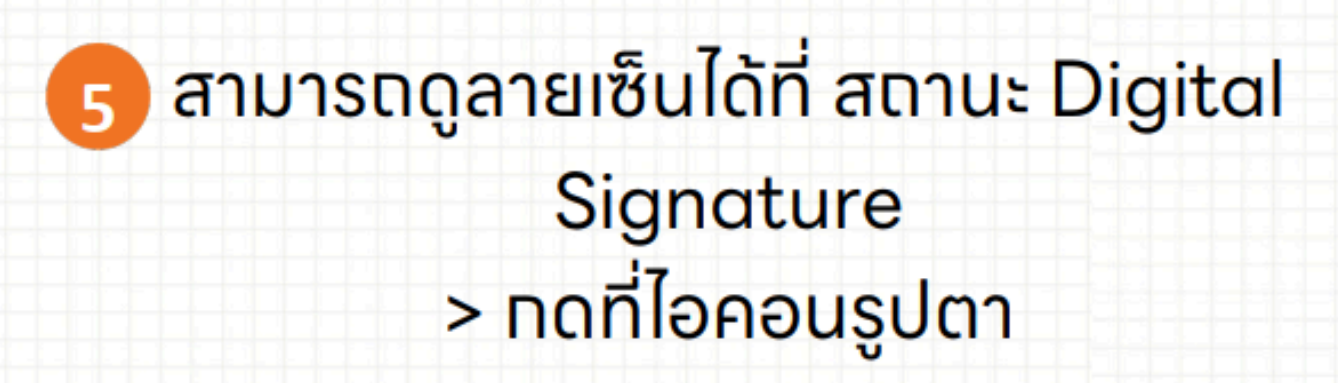

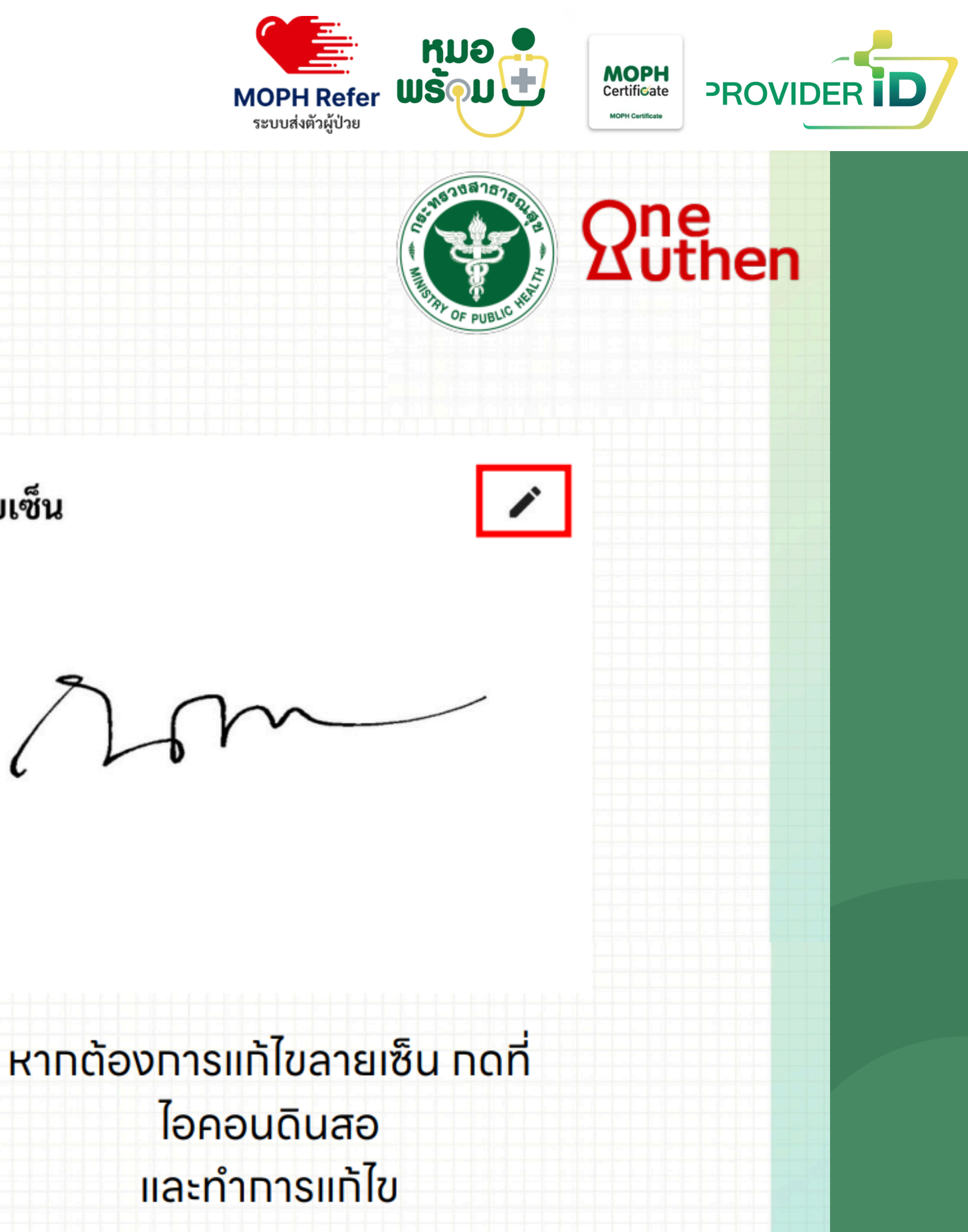

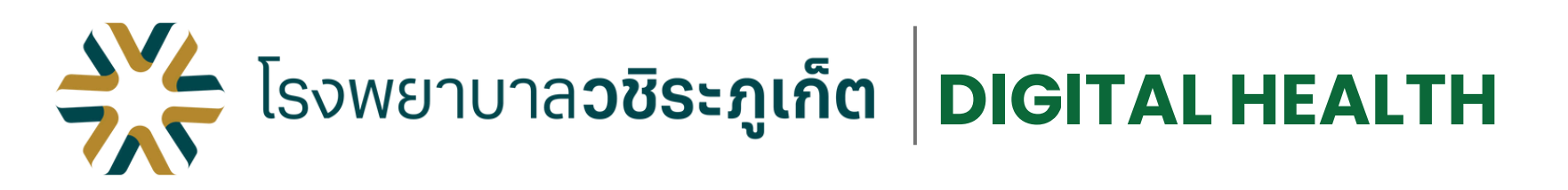

# <mark>3</mark>แพทย์ติดตั้งแอพ หมอพร้อม หรือ add LINEOA หมอพร้อม

หรือ

# ติดตั้งแอพพลิเคชั่น

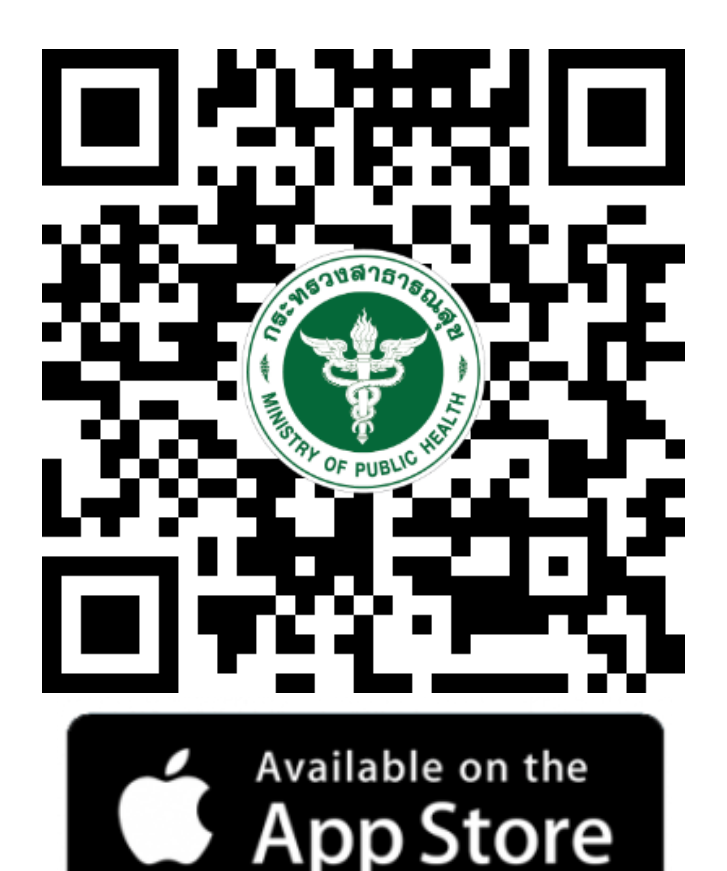

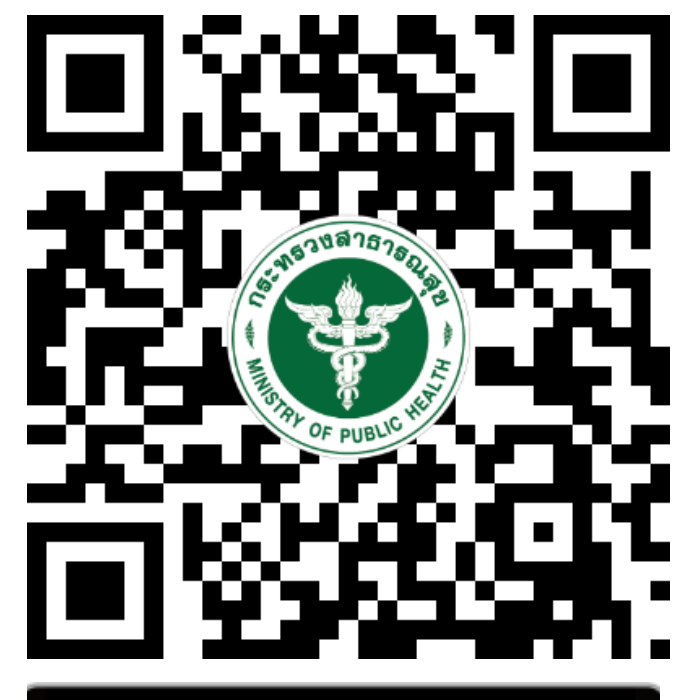

GET IT ON Google Play

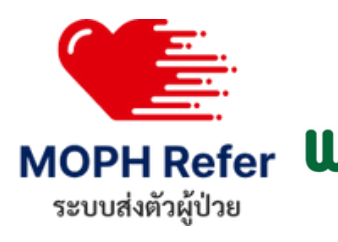

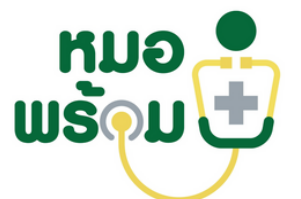

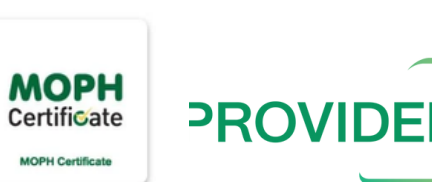

## Add Line OA

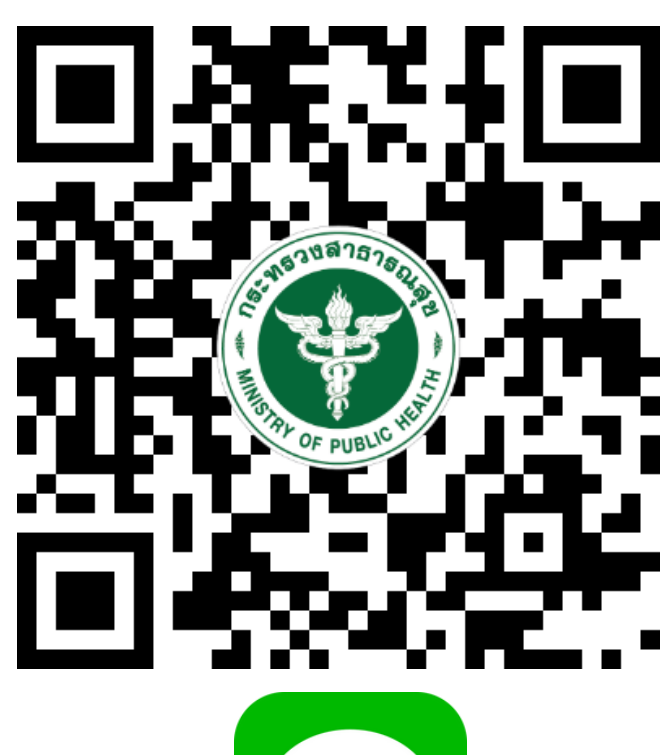

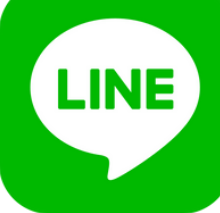

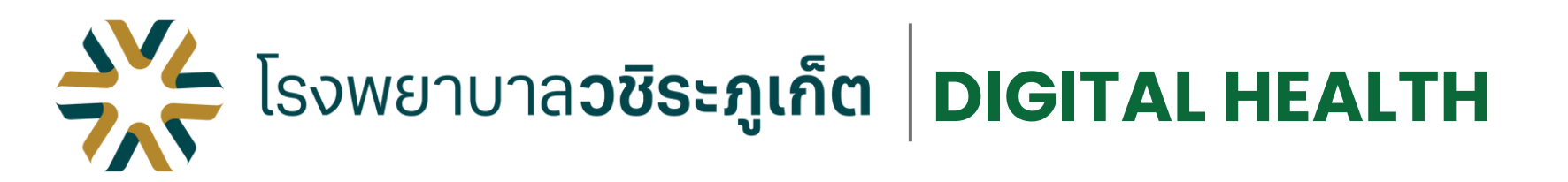

# แพทย์ออกใบส่งตัวผ่าน Dr.Module 5 ศูนย์สิทธิ/ศูนย์ส่งต่อ ตรวจสอบสิทธิ,ออกเลขส่ง ต่อในระบบ HOSxP

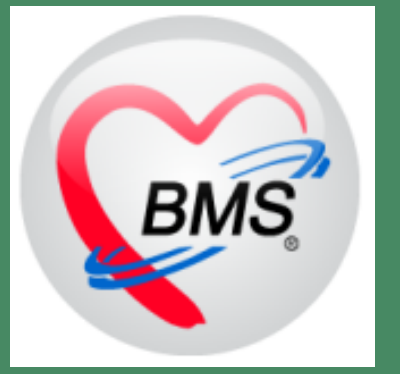

| ด้วเลือกเ | LARMA          |                                                                                                    |                                                                                                    |                                                                                                    |              |                          |              |                                             |               |                                       |                  |                  |        |                    |
|-----------|----------------|----------------------------------------------------------------------------------------------------|----------------------------------------------------------------------------------------------------|----------------------------------------------------------------------------------------------------|--------------|--------------------------|--------------|---------------------------------------------|---------------|---------------------------------------|------------------|------------------|--------|--------------------|
| ช่วงวัน   | af 10/1/2568   | <ul> <li>ด้ะวันที่ 11/1/2</li> </ul>                                                                                                    | 568 •                                                                                                    | Refresh                                                                                                    | IN           | เลขที่ส่งค่อ             |              | (1) สมทา                                    |               |                                       |                  |                  |        |                    |
| ทรเมียน   | Local MOPH Re  | fer Out                                                                                                    |                                                                                                    |                                                                                                    |              |                          |              |                                             |               |                                       |                  |                  |        |                    |
| สำคับ     | ารไร่องกามสะไป | ละหรืสงต่อ Cloud RN.                                                                                                    | HN                                                                                                    | ชื่อผู้รับบริการ                                                                                                    | วันที่ส่งตัว | เวลาส่งคัว วันที่หมดอายุ | วันที่มา รพ. | สิทธิการรักษา                               | เลขที่รับเข่า | สถานพยามาล                            | เหตุผลการส่งคัว  | แพทกมีญัสอ       | antene | การวินิจฉัยขึ้นต้น |
| 1         | OPD            | and the second second sec                                                                                                    | Concession of the local division of the local division of the loca | COLUMN REPORT                                                                                                    | 10/1/2568    | 18:42:37                 |              | บัตรประกันสุขภาพแห่งชาติ(UC)                |               | รพ.ศรีนครินทร์ มหาวิทยาลัยขอนแ        | r รับไว้รักษาต่อ | นพ.จารวัฒน์ เ    | OPD    |                    |
| 2         | OPD            | 10.000                                                                                                    | Contract of the local division of the local division of the local  | painten hand                                                                                                    | 10/1/2568    | 18:45:21                 |              | บัครประกันสุขภาพแห่งชาติ(UC)                |               | รพ.ศรีนครินทร์ มหาวิทยาลัยขอนแ        | r รับไว้รักษาต่อ | นพ.จารวัดณ์ เ    | OPD    |                    |
| 3         | OPD            | (Marcal)                                                                                                    | -                                                                                                    | The subscription of the local division of the local division of th | 10/1/2568    | 18:46:26                 |              | ประกันสังคม (ในเขต)                         |               | รพ.ศรีนครินทร์ มหาวิทยาลัยขอนแ        | r รับไว้รักษาต่อ | นท.จารวิณณ์ เ    | OPD    |                    |
| 4         | IFD            | 10.000                                                                                                    | the second                                                                                                    | CONTRACTOR DESIGNATION                                                                                                    | 10/1/2568    | 08:12:38                 |              | บัตรทองขอกเขตในจังหวัด(ยกเว่นค่าธรรมเนื้อ   |               | รพ.อุตรธานี                           | รับให้กษาต่อ     | นพ.เฉลิมวุฒิ     | IPD    | intraxenal throm   |
| 5         | OPD            | 100                                                                                                    | 1000                                                                                                    | Colors and                                                                                                    | 10/1/2568    | 08:21:38                 |              |                                             |               | รพ.อุตรธานี                           | รับไว้รักษาค่อ   | พญ.อรอินทร์      | ER     | Brain malignant i  |
| 6         | IFD            | And in case of the local division of the local division of the loc | -                                                                                                    | ALL DOLLARS.                                                                                                    | 10/1/2568    | 08:47:22                 |              | ต่างขาติ                                    |               | รพ.โข่พิสัย                           | รับใช้กษาต่อ     | นางศรีวรรณ จ     | PD     |                    |
| 7         | OPD            | and the second second sec                                                                                                    | Annual and                                                                                                    | C. second strength                                                                                                    | 10/1/2568    | 09:18:34                 |              | ประกันสังคม (ในเขต)                         |               | รพ.มะเร็งอุดรชานี                     | รับให้กษาต่อ     | พญ.นีรนาท ส์     | OPD    |                    |
| 8         | OPD            | AND REAL PROPERTY.                                                                                                    | Concession in which the                                                                                                    | manufacture in the second                                                                                                    | 10/1/2568    | 16:24:29                 |              | บัตรทองในจังหวัด Walkin (ร่วมจ่าย 30 มาท)   |               | รพ.อุตรธานี                           | รับให้กษาต่อ     | นห.ปันหงศ์สา     | OPD    |                    |
| 9         | OPD            | and the second second se                                                                                                    | And in case of the local division of the local division of the loc | COMPANY NAMES                                                                                                    | 10/1/2568    | 11:46:50                 |              | ນັດຮນໄຮຍກັນສຸຍການແห່ວຢາດີ(UC)               |               | รพ.จุฬากรณ์                           | รับใช้กษาต่อ     | นพ.ปันพงศ์ส      | OPD    | S/P LRKT           |
| 10        | OPD            | 10.000                                                                                                    | Statistics.                                                                                                    | COLUMN TWO IS NOT                                                                                                    | 10/1/2568    | 09:55:24                 |              | ประกันสังคม (ในเขค)                         |               | รพ.ศรีนครินทร์ มหาวิทยาลัยขอนแ        | r รับให้กษาต่อ   | พญ.ภิรดี บาร     | OPD    |                    |
| 11        | OPD            | A COLORADO                                                                                                    | ALC: UNK OF 1                                                                                                    | water and the second second                                                                                                    | 10/1/2568    | 09:57:04                 |              | ผู้มีรายได่พ่อย                             |               | รพ.ศรีนครินทร์ มหาวิทยาลัยขอนแ        | r รับให้กษาต่อ   | นพ.พิสิฐ อินท    | OPD    | post KT            |
| 12        | OPD            | 100                                                                                                    | the second second                                                                                                    | STREET, MARKET                                                                                                    | 10/1/2568    | 09:58:16 11/1/2568       |              |                                             |               | รพ.มะเร็งอุครธานี                     | รับใช้กษาต่อ     | นพ.วุฒิศักดิ์    | OPD    | พลสอบระบบ MOR      |
| 13        | OPD            | 1000                                                                                                    | 0.0.00                                                                                                    | Contraction of the local division of the                                                                                                    | 10/1/2568    | 14:15:17                 |              | บัตรทองในจึงหวัด Walkin(ยกเว้นค่าธรรมเนีย   |               | รพ.มะเร็งอุครธานี                     | รับให้กษาต่อ     | พญ.สิริมณ กัง    | OPD    |                    |
| 14        | OPD            | 100.000                                                                                                    | Concession in the local division of the local division of the loca | 100 Aug 1 1 1 1 1                                                                                                    | 10/1/2568    | 10:10:07                 |              | บัครประกันสุขภาพแห่งชาติ(UC)                |               | คณะพันคแพทยศาสคร์ มหาวิทยาล่          | 6 รับให้กษาต่อ   | พพญ.อันริกา      | OPD    | Temporomandib      |
| 15        | IFD            | ALC: NOT THE OWNER OF THE OWNER OF THE OWNER OWNER OF THE OWNER OF THE OWNER OF THE OWNER OF THE OWNER OF THE OWNER OF THE OWNER OF THE OWNER OF THE OWNER OF THE OWNER OF THE OWNER OF THE OWNER OF THE OWNER OF THE OWNER OF THE OWNER OF THE OWNER OF THE OWNER OF THE OWNER OWNER OF THE OWNER OWNER OWNER OWNER OWNER OWNER OWNER OWNER OWNER OWNER OWNER OWNER OWNER OWNER OWNER OWNER OWNER OWNER OWNER OWNER OWNE                                                                                                    | And in case of                                                                                                    | Contract of the local division of the local division of the local  | 10/1/2568    | 10:27:00                 |              | ประกันสังคม (ในเขค)                         |               | รพ.อุครธานี                           | รับให้กษาต่อ     | ศิริรัตน์ ชุมเพล | IPD    | cfx acetabulum v   |
| 16        | OPD            | 100.000                                                                                                    | -                                                                                                    | Ward and some of                                                                                                    | 10/1/2568    | 10:26:12                 |              | ษัตรทองในจึงหวัด Walkin(ยกเว่นค่าธรรมเนีย   |               | โรงพยาบาลเอกชน โรงพยาบาลพิสั          | ย รับไว้รักษาต่อ | พญ.จิรนาท สิ     | OPD    |                    |
| 17        | OPD            | and the second second sec                                                                                                    | STATE OF TAXABLE                                                                                                    | 1 and 1 and 1                                                                                                    | 10/1/2568    | 10:33:58                 |              | บัครทองในจังหวัด Walkin(ยกเว่นค่าธรรมเนีย   |               | รพ.มะเร็งอุดระหนึ                     | รับให้กษาต่อ     | way. Maru Ko     | OPD    |                    |
| 18        | IFD            | 10.00                                                                                                    | the second                                                                                                    | TRANSPORT NAME                                                                                                    | 10/1/2568    | 10:45:03                 |              | บัตรทองขอกเขตในจังหวัด(ยกเว่นค่าธรรมเนีย    |               | โรงพยาบาลชุมชน โรงพยาบาลเฝ้าใ         | : รับให้กษาต่อ   | ນທະເວລີມງພິ      | ER     | DX. RT. Parapne    |
| 19        | OPD            | A CONTRACTOR OF A CONTRACTOR OFTA A CONTRACTOR OFTA A CONTRACTOR OFTA A  | ALC: UNKNOWN                                                                                                    | No. of Concession, Name                                                                                                    | 10/1/2568    | 14:21:15                 |              | ประกันสังคม (ในเขต)                         |               | คณะพันคแพทยศาสคร์ มหาวิทยาล่          | ia .             | พญ.สริมณ กึ่ง    | OPD    |                    |
| 20        | OPD            |                                                                                                    | Summer of the local division of the local division of the local di | STATE OF THE OWNER.                                                                                                    | 10/1/2568    | 10:55:04                 |              | ORM.                                        |               | ອຸ່າແມ່ທັງໃຈສີຣີກໍຄໍ່ ກາດຄະວັນລວກເລີຍ | ง รับให้กษาต่อ   | นพ.ศราวณ์ ศ      | OPD    |                    |
| 21        | OPD            | and the second second s | 100.00                                                                                                    | Water and the second                                                                                                    | 10/1/2568    | 11:12:43                 |              | บัครทองในจึงหวัด Walkin(ยกเว่นค่าธรรมเนีย   |               | SW. BONKIN                            | รับให้กษาต่อ     | พญ.พิริยา พัก    | OPD    |                    |
| 22        | OPD            | 100.000                                                                                                    | -                                                                                                    | STREET, Street, Street | 10/1/2568    | 16:23:39                 |              | ผู้สูงอายุ                                  |               | รพ.อุตรธานี                           | รับให้กษาต่อ     | นพ.ปันพงศ์ส      | OPD    |                    |
| 23        | OPD            | 1000                                                                                                    | And and a local division of the                                                                                                    | Concernant and provide the                                                                                                    | 10/1/2568    | 11:25:17                 |              | ປຣະທັນສັວຄມ (ໃນເນລ)                         |               | รพ.อุตรธานี                           |                  | พญ.กาญจนา        | OPD    | Exfoliative derma  |
| 24        | OPD            | 10.101                                                                                                    | -                                                                                                    | Wanted in the                                                                                                    | 10/1/2568    | 11:40:30                 |              | บัตรประกันสุขภาพแห่งชาติ(UC)                |               | รพ.มะเร็งอุครรานี                     | รับให้กษาต่อ     | พญ.นิรนาท สิ     | OPD    |                    |
| 25        | OPD            | and the second second se                                                                                                    | -                                                                                                    | Same and an                                                                                                    | 10/1/2568    | 11:58:43                 |              | บัตรประกันสุขภาพแห่งชาติ(UC)                |               | รพ.มะเร็งอุครธานี                     |                  | นพ.มานะ ดิระ     | OPD    |                    |
| 26        | OPD            | 10.00                                                                                                    | Concession in which the                                                                                                    | States and                                                                                                    | 10/1/2568    | 17:48:05                 |              | ພັສຮາກລະໃນຈັສຫວັດ Walkin (ຮ່ວມຈຳຍ 30 ນາທ)   |               | ສຸນມໍທັງໃຈສີຣີກໍຄ໌ ກາດສະງົນລວກເວັບ    | 3                | นท.ศราวุฒิ ศรี   | OPD    |                    |
| 27        | OPD            | ALC: NOT                                                                                                    | -                                                                                                    | And in case of the                                                                                                    | 10/1/2568    | 12:33:40                 |              | ษัตรทองในจังหวัด Walkin (ร่วมจ่าย 30 บาท)   |               | โรงพยาบาลชุมชน โรงพยาบาลโพน           | ร์ รับให้กษาต่อ  | พญ.นีรนาท สิ     | OPD    |                    |
| 28        | OPD            | 10.000                                                                                                    | And in case of the local diversion of the local diversion of the loc | States and the                                                                                                    | 10/1/2568    | 12:35:28                 |              | บัตรทองในจึงหวัด Walkin(ยกเว้นค่าธรรมเนีย   |               | โรงพยาบาลชุมชน โรงพยาบาลสมเ           | 5                | นท.ศราวณี ศ      | OPD    |                    |
| 29        | OPD            |                                                                                                    | 0.00                                                                                                    | Witness States                                                                                                    | 10/1/2568    | 14:26:29                 |              | มัดรากองในจังหวัด Walkin(ยกเวินค่าธรรมเนีย  |               | รพ.อุตรธานี                           | รับให้กษาต่อ     | พญ.สีวิวณ กึ่ง   | OPD    |                    |
| 30        | OPD            | And a second second sec | 100.00                                                                                                    | Witness Transfer                                                                                                    | 10/1/2568    | 12:47:20                 |              | มัดรากองในจังหวัด Walkin(อกเวินค่าธรรมเนื้อ |               | รพ.ศรีนครินทร์ มหาวิทยาลัยขอนแ        | / รับให้กษาต่อ   | นพ.มานะ ดิระ     | OPD    |                    |
| 31        | IFD            | 10.000                                                                                                    | And and a second second second second second second second second second second second second second second se                                                                                                    | Copy and the                                                                                                    | 10/1/2568    | 12:52:23                 |              | เม็กจ่ายครง (เม็กกรมมัญชีกลาง)              |               | โรงพยาบาลชุมชน โรงพยาบาลรัดน          | ว รับไว้อีกษาต่อ | นห.เอกอาชาก      | ER     | Paranoid schizop   |
| 32        | IPD            | 100000                                                                                                    | 1000                                                                                                    | Witness Contractor                                                                                                    | 10/1/2568    | 13:09:56                 |              | บัตรทองขอกเขตใขจังหวัด(ร่วมจ่าย 30 บาท)     |               | โรงหมามาลชุมชน โรงหมามาลสมเ           | ดี รับให้ทาษาต่อ | นห.ใครรัคน น     | OPD    | CA gallbladder     |
| 33        | IPD            | 100.000                                                                                                    | -                                                                                                    | COMPANY OF THE OWNER.                                                                                                    | 10/1/2568    | 15:36:59                 |              | ເນັກສິທຣິຈຳເພຣະ(ລຟກ)                        |               | รพ.อุตรธานี                           | รับให้กษาต่อ     | นท.ศราวุฒิ ศ     | IPD    | 1214               |
| > 34      | IFO            | Contraction in the second                                                                                                    | and the second second se                                                                                                    |                                                                                                    | 11/1/2568    | 08-47:24                 |              | เรื่อรากการการการในนี้สุดไป (การการการที่ส  |               | Samoonamen Samoonada                  | and Generation   | NO1 010(301)     | FR     |                    |

เพิ่มรายการ OPD 🛛 🌵 เพิ่มรายการ IPD 🚽 👶 แก้ไขรายการ

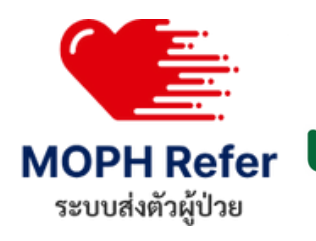

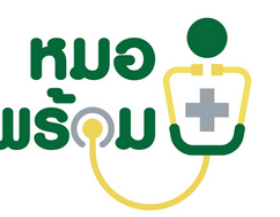

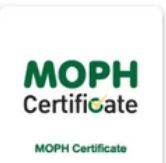

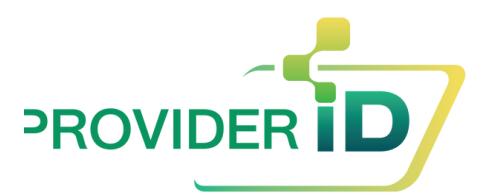

**2** 9e

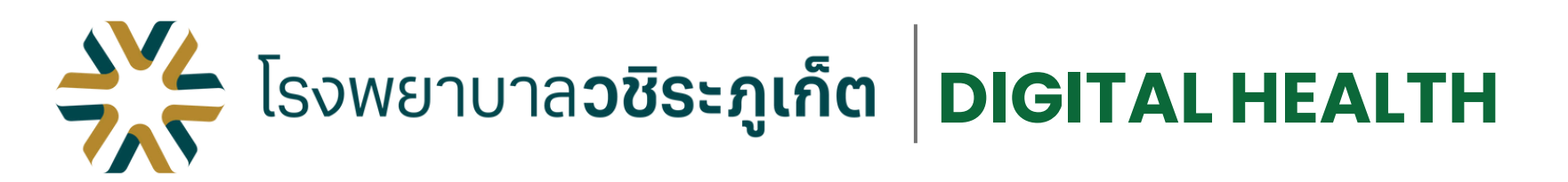

# 6 แพทย์อนุมัติใบส่งตัวใน หมอพร้อม หรือ LINE OA หมอพร้อม

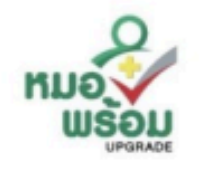

**ข้อมูลการส่งตัวผู้ป่วย** ReferID: 10706-202501-167

ชื่อ: นท. วุฒิศักดิ์ อารีย์วัฒนาแนท์

โรงพยาบาลต้นทาง: โรงพยาบาล หนองคาย Refer Out No: 9/68

โรงพยาบาลปลายทาง: โรงพยาบาล มะเร็งอุดรธานี

#### คลิกที่นี่

วันที่ : 2025-01-09 18:04 น.

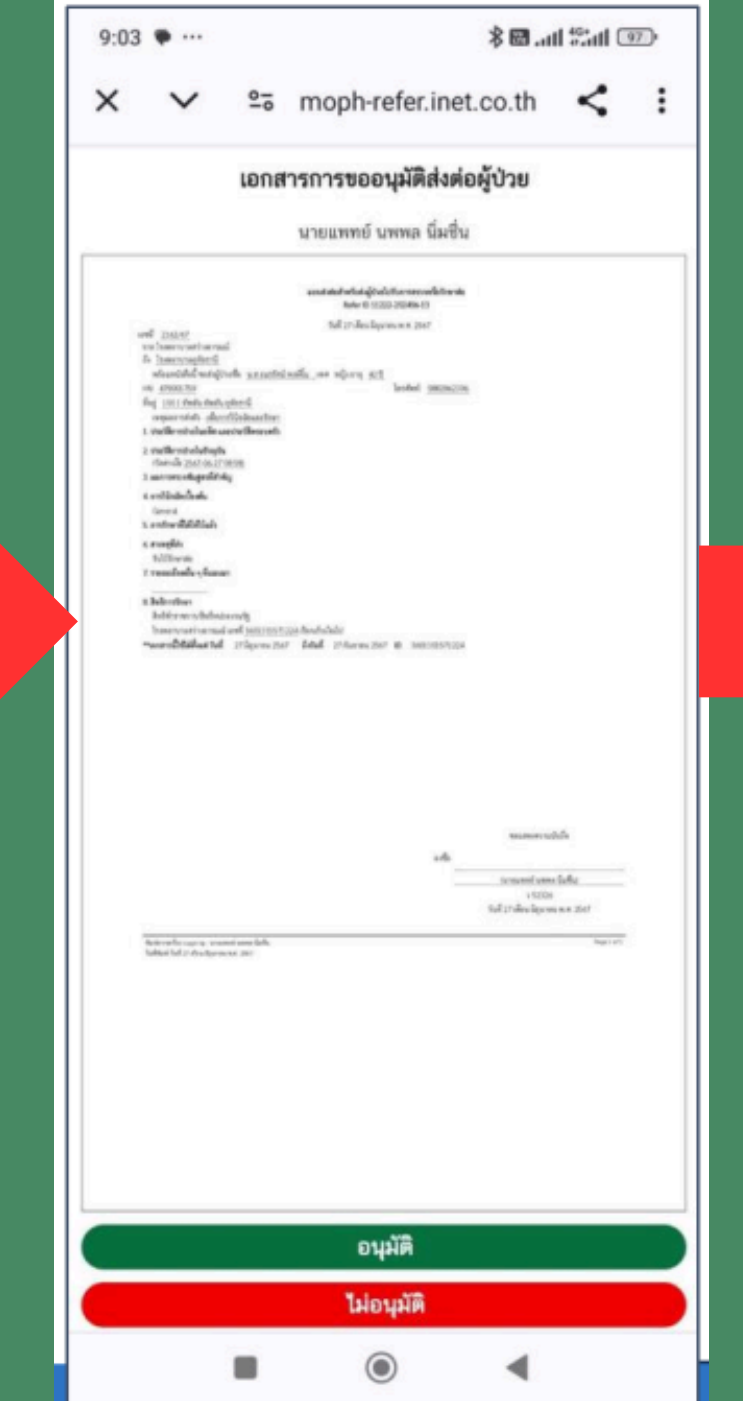

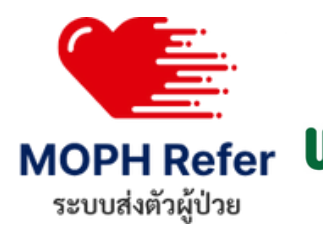

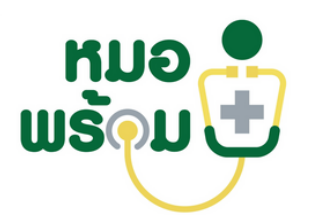

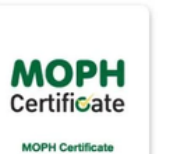

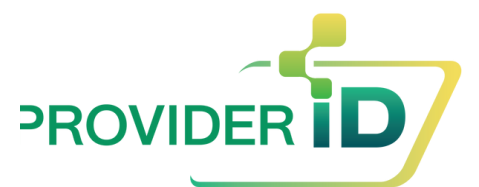

|                                                                  | แบบส่งต่อสำหรับส่งผู้ป่วยไปรับการตรวจหรือรักษาต่อ |
|------------------------------------------------------------------|---------------------------------------------------|
|                                                                  | Refer ID 10706-202501-167                         |
|                                                                  | วันที่ 9 เดือน มกราคม พ.ศ. 2568                   |
| าบที่ 9/68                                                       |                                                   |
| จาก โรงพยาบาลหนองคาย                                             |                                                   |
| ถึง โรงพยาบาลมะเร็งอุดรธานี                                      |                                                   |
| พร้อมหนังสือนี้ ขอส่งผู้ป่วยชื่อ                                 | เพศ ชายอายุ 47 ปี                                 |
| HN                                                               | โทรศัพท์:                                         |
| ที่อยู่                                                          |                                                   |
| เหตุผลการส่งตัว เพื่อการวินิจฉัยและรักษา                         |                                                   |
| 1. ประวัติการป่วยในอดีต และประวัติครอบครัว                       |                                                   |
| 2. ประวัติการป่วยในปัจจุบัน                                      |                                                   |
| (วัดค่าเมื่อ 0 <u>9 ม.ค. 2568 18:01)</u><br>การตรวจร่างกาย (PE): |                                                   |
| 3. ผลการครวจขันสูครที่สำคัญ                                      |                                                   |
| 4. การวินิจฉัยเบื้องต้น                                          |                                                   |
| MOPH Refer Test                                                  |                                                   |
| 5. การรักษาที่ได้ให้ไว้แล้ว                                      |                                                   |
| ยาหมดแล้ว[NF]ATOZET 10+10 mg. #180 1                             | 1ht (1 เม็ด H5) รับประทาน ครั้งละ 1 เม็ด          |
| 6. สาเหตุที่ส่ง                                                  |                                                   |
| ตรวจขับสูดร                                                      |                                                   |
| 7. รายละเอียดอื่น ๆ ที่แนบมา                                     |                                                   |
|                                                                  |                                                   |
| 8. สิทธิการรักษา                                                 |                                                   |
| สิทธิข้าราขการ/สิทธิหน่วยงานรัฐ                                  |                                                   |
| โรงพยาบาลหนองคาย เลขที่ 3320900295566                            | 4 เรียกเก็บเงินไป                                 |
| Small and                                                        | and extension in the second                       |

#### ลายเซ็นแพทย์จากระบบ Provider ID

1 229563

วันที่ 9 เดือน มกราคม พ.ศ. 2568

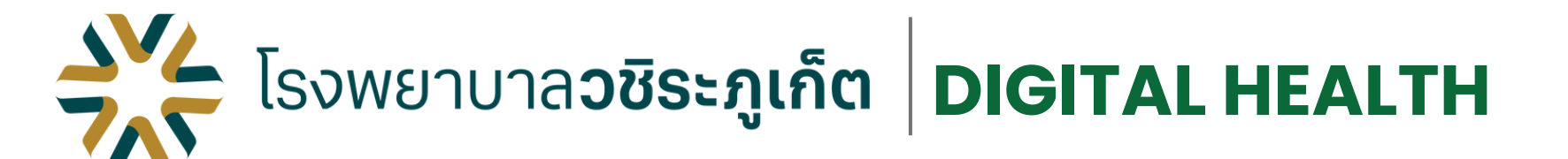

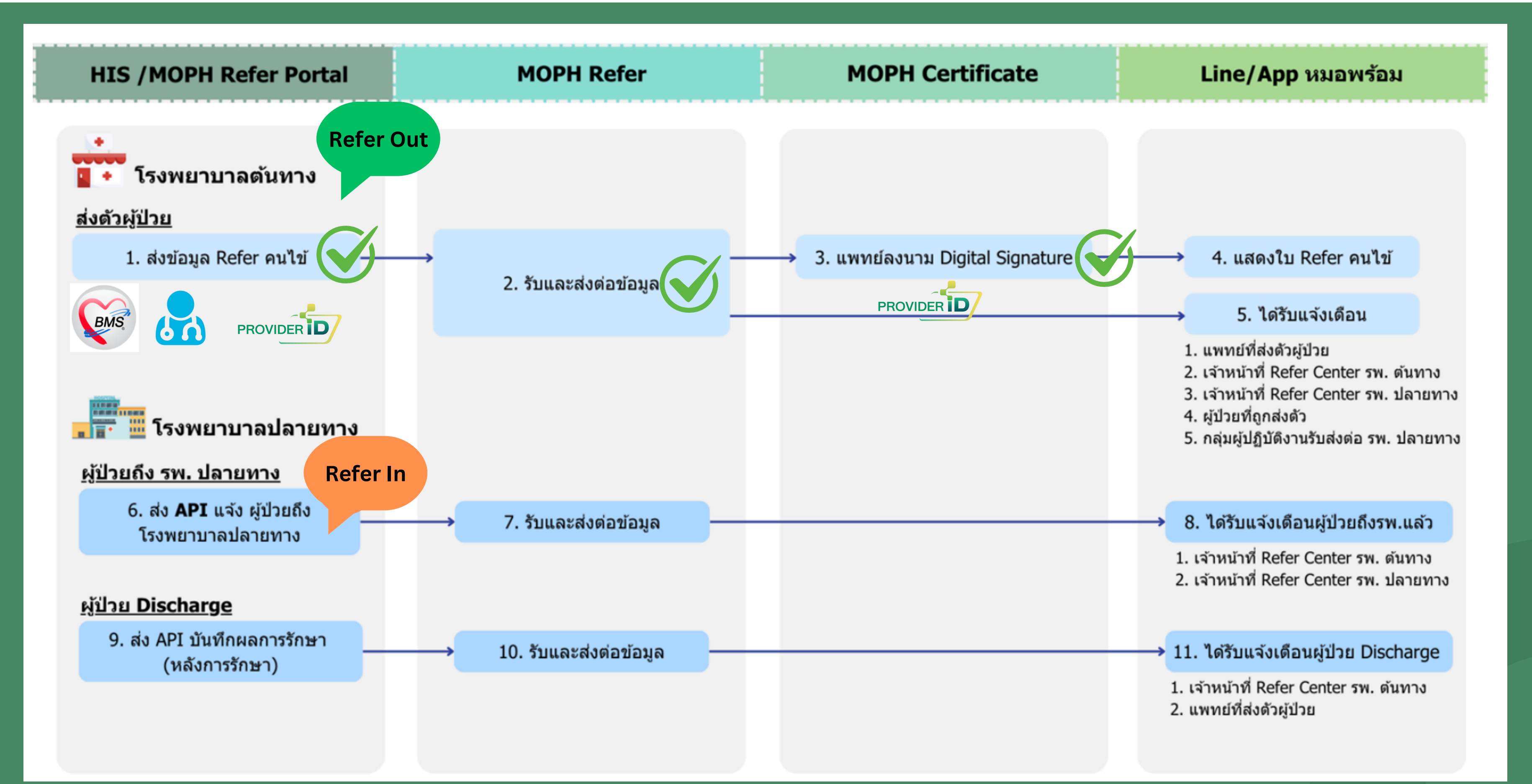

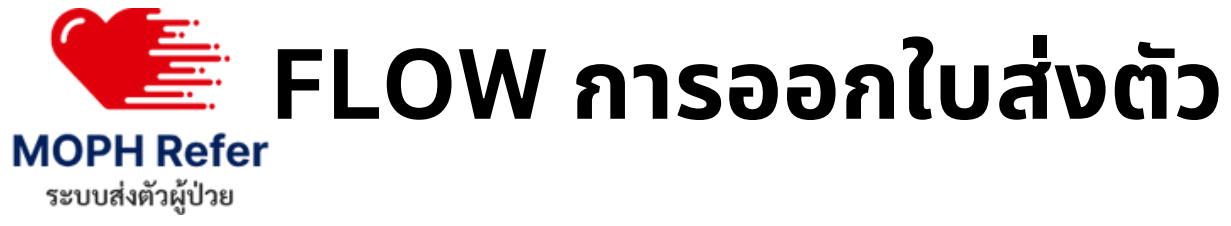

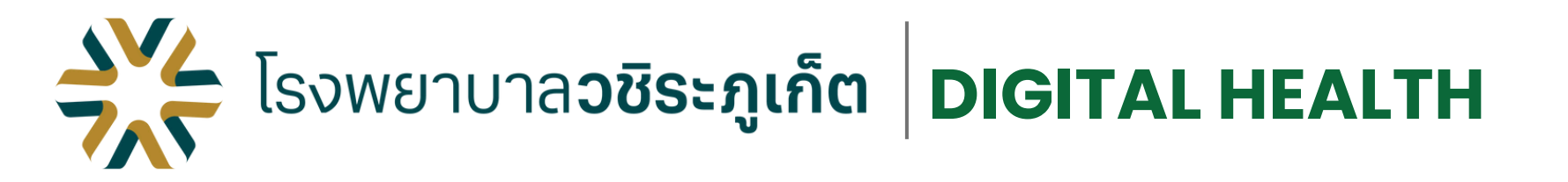

## รายการ Refer ที่ส่งเข้า MOPH refer สำเร็จ ใน HOSxP

| 🐣 ทะเบียนรายการส่งตัวผู้ป่วย (Refer Out)                                                                                               |          |          |          |                  |         |     |  | ระบบจัดส่งผู้ป่วย (ผู้ป่วยขาออก) | )                      |                  |
|----------------------------------------------------------------------------------------------------|----------|----------|----------|------------------|---------|-----|--|----------------------------------|------------------------|------------------|
| ตัวเลือกแสดงผล                                                                                                    |          |          |          |                  |         |     |  | 🎄 ทั้งหมด                        |                        | <b>184</b> คน    |
| ช่วงวันที่ 23/1/2568 - ถึงวันที่ 23/1/2568 - 💽 Refresh HN                                                                              |          |          |          |                  |         |     |  | ส่งเรียบร้อย                     |                        | 129 คน           |
| ทะเบียน Local MOPH Refer Out<br>ลำดับ สถามะการส่งผู้สถามะการรับตัวผู้สถามะการตอบ อยู่ที่ส่งต่อ MOPH Refer และเป็นส่งตัว ประเภทผู้ป่วยไ |          |          |          |                  |         |     |  | 📀 รักษาเรียบร้อย                 | 0 คน                   |                  |
| 1                                                                                                    | <b>~</b> | 0        |          | 10741-202501-175 | 1473/68 | OPD |  |                                  |                        |                  |
| 2                                                                                                    | <b>2</b> | •        | 0        | 10741-202501-172 | 1470/68 | OPD |  |                                  |                        |                  |
| 3                                                                                                    | 0        | •        | •        | 10741-202501-174 | 1472/68 | OPD |  | คนหาผูปวย คนหาแพทย               | คนทา Refer-ID, ชอผูบวย |                  |
| 4                                                                                                    | X        | 9        | •        | 10741-202501-182 | 1484/68 | OPD |  |                                  | A second               |                  |
| 5                                                                                                    | X        | •        | •        | 10741-202501-183 | 1485/68 | OPD |  | Refer-ID                         | ชื่อ-นามสกุลผู้ป่วย    | วินเวลาน้ำสงผูปว |
| 6                                                                                                    | X        | •        | •        | 10741-202501-176 | 1474/68 | OPD |  | 10741-202501-103                 | ประ                    | 26/01/2025 15:4  |
| 7                                                                                                    | X        | •        | •        | 10741-202501-181 | 1483/68 | OPD |  |                                  |                        |                  |
| 8                                                                                                    | X        | •        | •        | 10741-202501-178 | 1480/68 | OPD |  | 10741-202501-184                 | ă.                     | 23/01/2025 15:5  |
| 9                                                                                                    | X        | •        | •        | 10741-202501-180 | 1482/68 | OPD |  |                                  |                        |                  |
| 10                                                                                                    | X        | •        | <b>_</b> | 10741-202501-179 | 1481/68 | OPD |  | 10741-202501-183                 | จันเ                   | 23/01/2025 15:3  |
| 11                                                                                                    | Z        | •        | •        | 10741-202501-184 | 1487/68 | OPD |  | 10741 000501 100                 |                        | 20/01/2025 15:0  |
| 12                                                                                                    | <b>O</b> | •        | 0        | 10741-202501-167 | 1465/68 | OPD |  | 10/41-202501-182                 | L                      | 23/01/2025 15:0  |
| 13                                                                                                    | 0        | •        | •        | 10741-202501-168 | 1466/68 | OPD |  | 10741-202501-181                 | ຄຳເ                    | 23/01/2025 14:3  |
| 14                                                                                                    | <b>S</b> | •        | 0        | 10741-202501-169 | 1467/68 | OPD |  |                                  |                        |                  |
| 15                                                                                                    | <b>O</b> | <b>_</b> | <b>_</b> | 10741-202501-170 | 1468/68 | OPD |  |                                  |                        |                  |

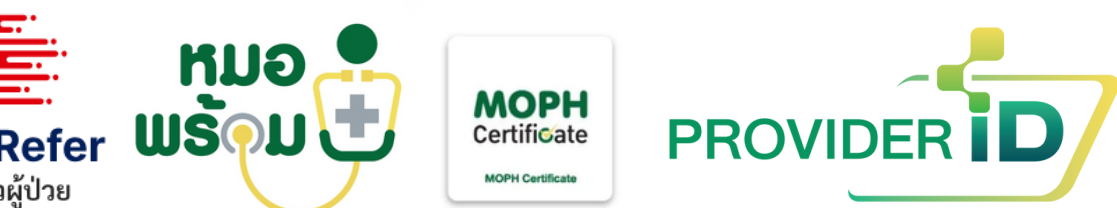

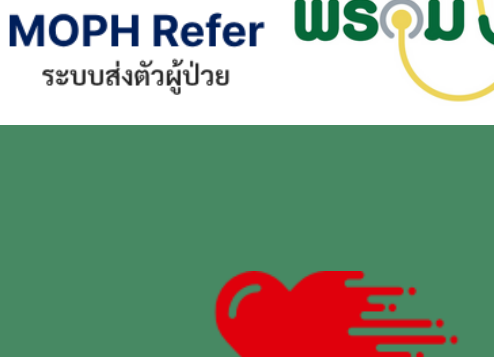

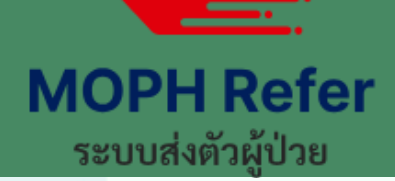

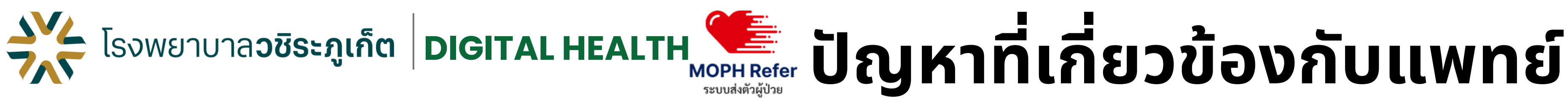

## แพทย์ไม่กด<u>อนุมัติในหมอพร้อม หรือ LINE OA</u>

| วันเวลานำส่งผู้ป่วย | โรงพยาบาลปลายทาง                       | ชื่อแพทย์ผู้ดูแล                     | ระดับความเร่งด่วน | สถานะการส่งตัว   | จัดการ     |
|---------------------|----------------------------------------|--------------------------------------|-------------------|------------------|------------|
| 23/01/2025 15:52 น. | สงขลานครินทร์ มหาวิทยาลัยสงขลานครินทร์ | นายแพทย์<br>อรรถสิทธิ์ รุ่งโรจน์สาคร | non acute         | 👌 รอแพทย์อนุมัติ | 🧿 ดูข้อมูล |
| 23/01/2025 15:33 น. | สงขลานครินทร์ มหาวิทยาลัยสงขลานครินทร์ | แพทย์หญิง<br>พรพยอม นุ่มประพฤติ      | non acute         | 👌 รอแพทย์อนุมัติ | 🧿 ดูข้อมูล |
| 23/01/2025 15:01 น. | สงขลานครินทร์ มหาวิทยาลัยสงขลานครินทร์ | แพทย์หญิง<br>สุปิยา พื้นแสน          | non acute         | 👌 รอแพทย์อนุมัติ | 🧿 ดูข้อมูล |
| 23/01/20            | สุราษฎร์ธานี                           | แพทย์หญิง<br>เสาวพรรณ ณีวงษ์         | non acute         | 👌 รอแพทย์อนุมัติ | 🧿 ดูข้อมูล |
| ้สาเหต              | สุราษฎร์ธานี                           | นายแพทย์<br>อรรถสิทธิ์ รุ่งโรจน์สาคร | non acute         | A รอแพทย์อนุมัติ | 🧿 ดูข้อมูล |

• ไม่มี Provider ID (ออกใบรีเฟอร์จาก Dr.Module ไม่ต้องมี Provider ID) แพทย์ไม่ได้ติดตั้งแอพ/LINE หมอพร้อมในมือถือ • ไม่ได้ติดตามเคส

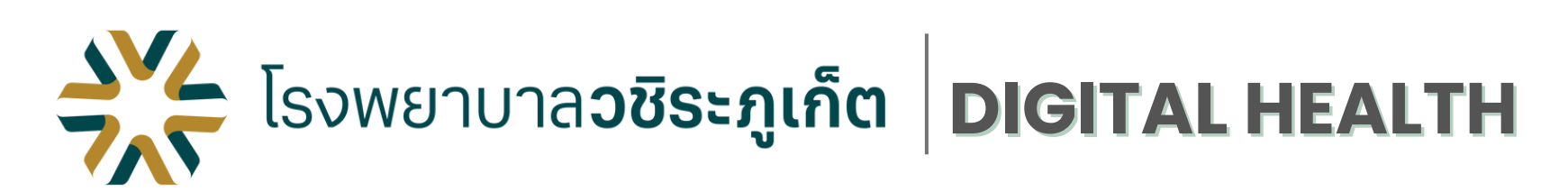

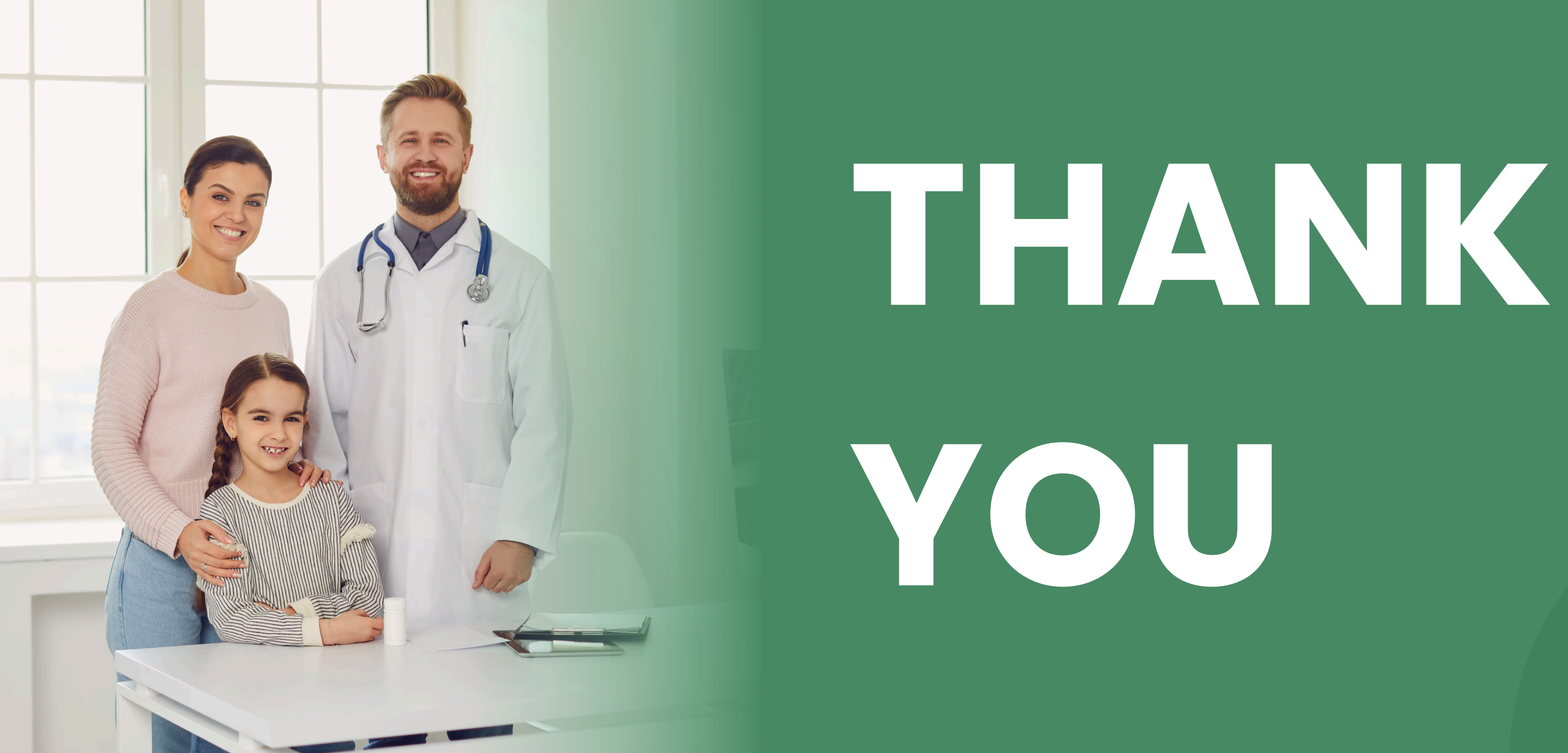

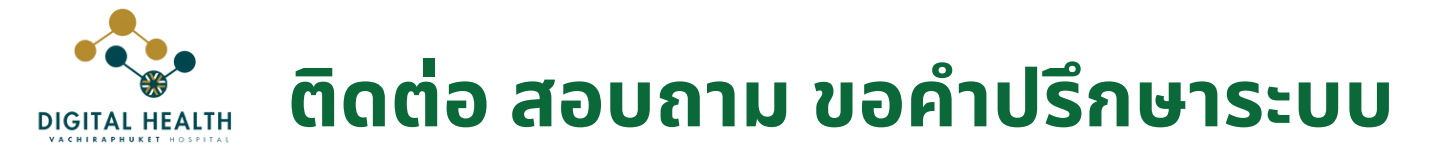

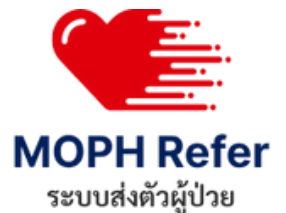

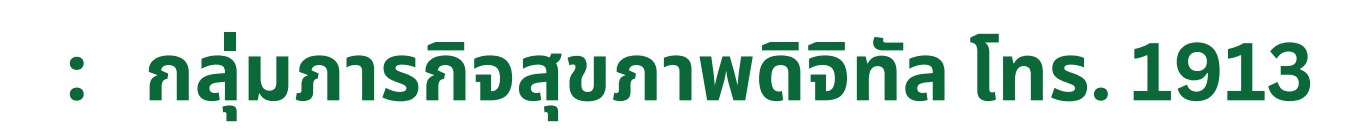

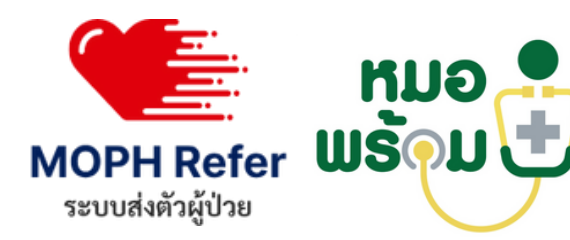

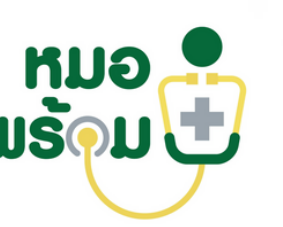

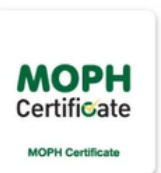

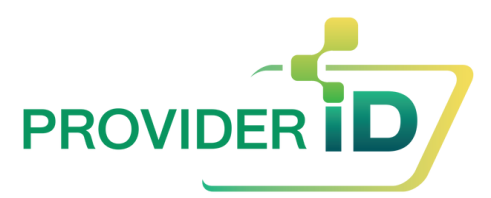